## Как получить доступ в личный кабинет абитуриента,

## если Вы подали заявление ЛИЧНО

1. Зайти по ссылке <u>https://pk-lk.bashedu.ru/</u>

Выбрать самую нижнюю ссылку

|          | БАШКИРСКИЙ<br>ГОСУДАРСТВЕННЫЙ<br>УНИВЕРСИТЕТ                                                                                                    |      |
|----------|----------------------------------------------------------------------------------------------------|------|
|          |                                                                                                    | Вход |
|          | ЛИЧНЫЙ КАБИНЕТ<br>Электронная почта или имя пользователя*<br>[<br>]<br>Необходимо заполнить «Электронная почта или имя пользователя».<br>Пароль*<br><br>а Запомнить меня |      |
| <u>م</u> | Уже подаль заявление? Получите пароль от личного кабинета                                                                                                    |      |

2. Выбрать ссылку на ВОССТАНОВИТЬ ДОСТУП, т.к. заявление подано не через личный кабинет

| ( <b>1</b>                   | БАШКИРСКИЙ<br>ГОСУДАРСТВЕННЫЙ<br>УНИВЕРСИТЕТ | Вход                                                                                                    |  |
|------------------------------|----------------------------------------------|----------------------------------------------------------------------------------------------------|--|
| Запрос<br><sup>E-mail*</sup> | сброса пароля<br>Отравить                    | Если у вас нет доступа к почте или вы не регистрировались через этот личный кабинет, вы можете восстановить доступ. |  |

3. Верно заполнить ВСЕ поля и нажать кнопку Создать пароль

| Восстановление доступа |                |                |
|------------------------|----------------|----------------|
|                        |                |                |
|                        | Паспорт РФ     | ~              |
| Имя"                   | Серия паспорта | Номер паспорта |
| Отчество               | Дата рождения* |                |
|                        |                | Создать пароль |
|                        |                |                |

4. Система вас идентифицирует, предложит создать пароль. Создаете пароль. После этого на электронную почту придут логин и пароль и с ними можно зайти в ЛК, где увидите свое заявление.

Если есть необходимость узнать расписание вступительных испытаний, логин и пароль для тестирования, то

5. Заходите в заявление через кнопку Просмотреть

6. Вкладка Вступительные испытания - внизу красным Запись на вступительные испытания - нажимаете - и увидите расписание. Логин, пароль, ссылку для экзамена придут сюда же за сутки до экзамена.